Handleiding

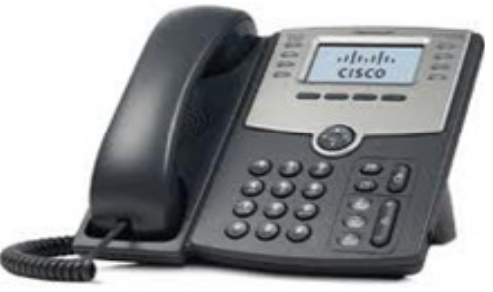

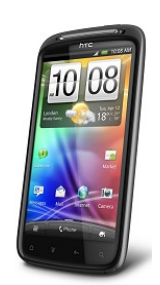

# One Net Selfservice portal Telecom Manager / Administrator

Versie 1.1 08-03-2012

# Inhoudsopgave

| 1. | Inleid | ding   |                                      | 4  |
|----|--------|--------|--------------------------------------|----|
| 2. | Web    | portal | inleiding                            | 5  |
|    | 2.1.   | Inlog  | gen                                  | 5  |
|    | 2.2.   | Uitlo  | ggen                                 | 5  |
|    | 2.3.   | Grou   | p Hoofdscherm                        | 6  |
| 3. | Web    | portal | opties en instellingen               |    |
|    | 3.1.   | Profi  | е                                    |    |
|    |        | 3.1.1. | Users                                | 10 |
|    |        | 3.1.2. | Profile                              | 11 |
|    |        | 3.1.3. | Addresses                            | 12 |
|    |        | 3.1.4. | Passwords                            | 13 |
|    |        | 3.1.5. | Administrators                       | 13 |
|    |        | 3.1.6. | Schedules                            | 14 |
|    |        | 3.1.7. | Call processing policies             | 15 |
|    |        | 3.1.8. | Communication Barring Auth Codes     | 15 |
|    |        | 3.1.9. | Dial Plan policy                     |    |
|    |        | 3.1.10 | Group Web Policies                   |    |
|    |        | 3.1.11 | Virtual On-Net Enterprise Extensions |    |
|    | 3.2.   | Resc   | urces                                |    |
|    |        | 3.2.1. | Identity/Device Profiles             |    |
|    |        | 3.2.2. | Domains                              |    |
|    |        | 3.2.3. | Network Classes of Service           |    |
|    |        | 3.2.4. | Numbers                              |    |
|    |        | 3.2.5. | Services                             |    |
|    |        | 3.2.6. | Session Admission Control Capacity   |    |
|    | 3.3.   | Servi  | Ces                                  | 21 |
|    |        | 3.3.1. | Auto Attendant (Keuzemenu)           | 21 |
|    |        | 3.3.2. | Call Park (Gesprek parkeren)         | 24 |
|    |        | 3.3.3. | Call Pick-up (Gespreksovername)      | 24 |
|    |        | 3.3.4. | Hunt Group                           |    |
|    |        | 3.3.5. | LDAP Integration (LDAP Integratie)   |    |
|    |        | 3.3.6. | Music on hold (Muziek in wachtstand) |    |
|    |        | 3.3.7. | Voice Portal                         |    |
|    |        | 3.3.8. | One Net Anywhere                     |    |
|    |        | 3.3.9. | Session Admission Control Group      |    |
|    | 3.4.   | Call   | Center                               |    |
|    | 3.5.   | Callir | ng Plan                              |    |

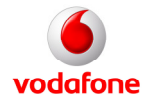

| 3.       | .6. Utiliti | es                         |    |
|----------|-------------|----------------------------|----|
|          | 3.6.1.      | Common Phone List          |    |
|          | 3.6.2.      | Custom Contact Directories |    |
|          | 3.6.3.      | Feature Access Codes       |    |
|          | 3.6.4.      | Enterprise Directory       |    |
|          | 3.6.5.      | Inventory Report           |    |
|          | 3.6.6.      | Password rules             |    |
|          | 3.6.7.      | Passcode rules             | 35 |
|          | 3.6.8.      | Configure Device           |    |
|          | 3.6.9.      | Extension dialing          |    |
|          | 3.6.10      | . LDAP Directory           |    |
|          | 3.6.11      | . Voice Portal Branding    |    |
| Bijlage. |             |                            |    |

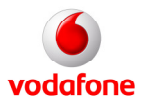

Vodafone One Net Administrator manual

Pagina 3 van 36

# 1. Inleiding

Als beheerder van de functionaliteit op uw One Net omgeving kunt u op deze portal de instellingen voor uw organisatie en van de individuele gebruikers aanpassen. Afhankelijk van het profiel dat aan u als beheerder is toegekend ("Site Chooser" of "Customer Chooser") hebt u toegang tot de groep gebruikers waartoe u behoort (Site Chooser) of alle groepen gebruikers binnen uw organisatie (Customer Chooser). Hierdoor kan het voorkomen dat de in deze handleiding getoonde schermen afwijken van de schermen zoals u ze zult zien. De werking is echter gelijk.

U kunt o.a. de volgende instellingen beheren:

- Nummer(s) van uw groep/organisatie.
- Gebruikers in uw groep/organisatie met een One Net Vast, Mobiel of Combi seat.
- Werktijden, niet-werktijden en vakantieschema's.
- De afhandelingen van inkomende oproepen en de restricties aan uitgaande oproepen.
- Instellingen voor Muziek in Wachtstand.

In deze handleiding worden uitsluitend de expliciete beheermogelijkheden voor de selfservice portal op groepsniveau beschreven. Voor de aanvullende instellingen op gebruikersniveau dient u de "Vodafone One Net Handleiding Eindgebruiker" te raadplegen. Voor de bediening van het vaste toestel kunt u de handleiding "Vodafone One Net Toestelhandleiding SPA 5xx" raadplegen. Voor de specifieke features die standaard beschikbaar zijn voor de verschillende seats kunt u het overzicht in de bijlage raadplegen.

U wordt dringend verzocht alleen instellingen te wijzigen zoals deze in de training of deze handleiding omschreven zijn, raadpleeg bij twijfel de Vodafone Corporate Support Desk. Het ongeautoriseerd wijzigen van instellingen kan leiden tot bereikbaarheidsproblemen en het in rekening brengen van herstelkosten. De Customer Chooser autoriseert en zal het aanspreekpunt voor de Site Chooser zijn, Vodafone autoriseert en is het aanspreekpunt voor de Customer Chooser.

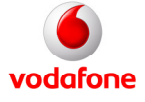

# 2. Webportal inleiding

# 2.1. Inloggen

De Engelstalige webportal kunt u benaderen via: <u>http://myonenet.vodafone.nl</u>. U ziet dan de onderstaande login pagina. Om in te loggen heeft u een User ID en password nodig. Deze worden aan u verstrekt door uw beheerder.

Voer de gebruikersnaam en wachtwoord in en klik op "Login".

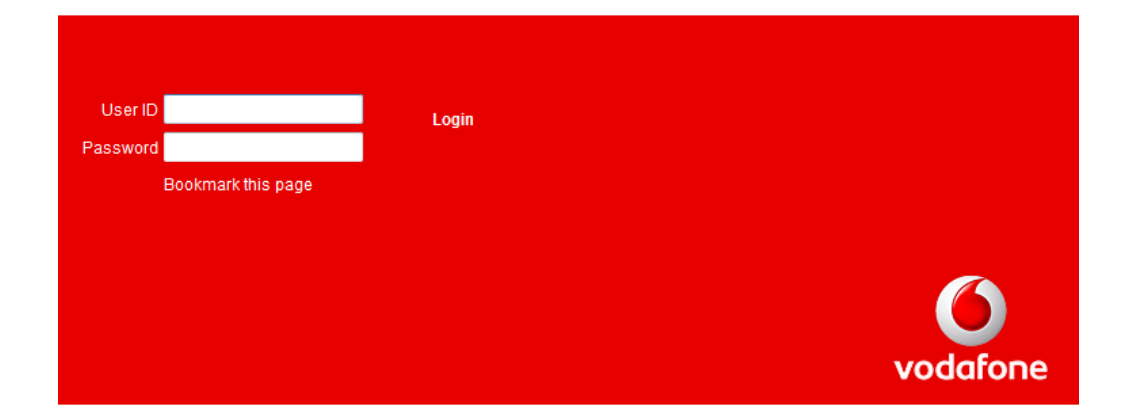

# 2.2. Uitloggen

Als u klaar bent met uw werkzaamheden op de portal dan is het verstandig om weer uit te loggen. Dit voorkomt dat anderen onverhoeds wijzigingen aanbrengen op uw account, waardoor de telefonie voor de gehele organisatie kan worden ontregeld.

Om uit te loggen klikt u rechtsboven in de pagina op "Logout".

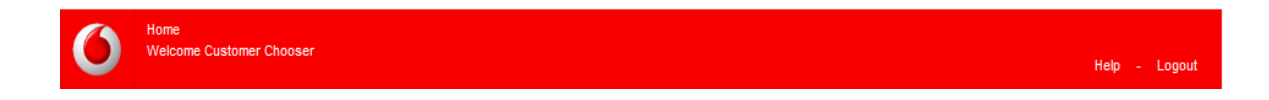

# 2.3. Group Hoofdscherm

Als u succesvol bent ingelogd op de portal dan ziet u het hoofdscherm. Aan de linkerkant ziet u onder "Options" een lijst met hoofdopties waaruit u een keuze kunt maken.

Door het aanklikken van een hoofdoptie opent in het midden van het scherm een aantal subopties waaruit u een keuze kunt maken, de zgn. features. Niet alle features hebben een instelmogelijkheid, of zijn "alleen lezen".

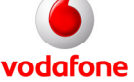

Vodafone One Net Administrator manual

Pagina 5 van 36

Als Site Chooser kunt u uw eigen groep en zijn gebruikers beheren. In de titelbalk van het Hoofdscherm is dit zichtbaar door het woordje "Group", dit betekent dat u zich op het niveau van uw eigen groep bevindt.

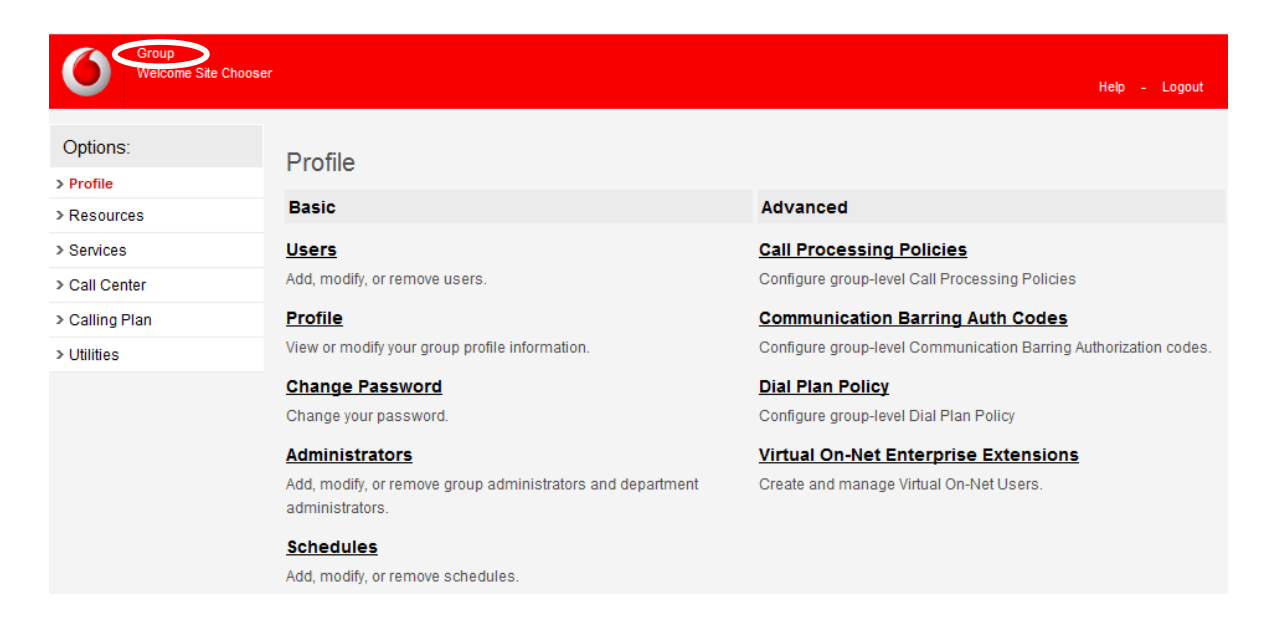

Onder "Profile" kunt u de naamgeving en andere gegevens voor een groep raadplegen en beheren.

| Welcome Cust   | tomer Chooser                                                                                              | Help - Logout |
|----------------|----------------------------------------------------------------------------------------------------|---------------|
| Options:       | Profile                                                                                                    |               |
| > Profile      | View or modify your aroup profile information. Some information can be modified only by your administrator |               |
| > Resources    |                                                                                                    |               |
| > Services     | OK Anniv Cannel                                                                                            |               |
| > Call Center  |                                                                                                    |               |
| > Calling Plan | Enterprise: VF_318837537-7                                                                                 |               |
| > Utilities    | Group: VF_318837537-7_5602_130                                                                             |               |
|                | Default Domain: vodafone.nl 🔻                                                                              |               |
|                | Group Name: Vodafone Eindhoven                                                                             |               |
|                | Calling Line ID Group Name: Vodafone Eindhoven                                                             |               |
|                | Calling Line ID Group Number: 04040(                                                                       |               |
|                | Location Dialing Code:                                                                                     |               |
|                | Contact Name:                                                                                              |               |
|                | Contact Phone:                                                                                             |               |
|                | Contact E-mail:                                                                                            |               |
|                | Time Zone: (GMT+01:00) Europe/Amsterdam                                                                    |               |
|                |                                                                                                    |               |
|                | User Limits -                                                                                              |               |
|                | Current number of users: 29                                                                                |               |
|                | - Additional Information                                                                                   |               |
|                | Address:                                                                                                   |               |
|                |                                                                                                    |               |
|                | City: State/Province: Select                                                                               |               |
|                | Zip/Postal Code: Country:                                                                                  |               |
|                |                                                                                                    |               |

Bij "Change Password" kunt u het wachtwoord voor uw webportal login aanpassen. U dient eerst het huidige password in te voeren, gevolgd door het nieuwe password. Ter controle dient u nogmaals het

Vodafone One Net Administrator manual

Pagina 6 van 36

nieuwe password in te voeren. Sla de wijzigingen op met "OK" of "Apply".

| Home<br>Welcome Customer | r Chooser Hei                            | ip - Logout |
|--------------------------|------------------------------------------|-------------|
| Options:<br>> Profile    | Change Password<br>Change your password. |             |
|                          | OK Apply Cancel                          |             |
|                          | Administrator ID: CC_3188:               |             |
|                          | * Current Password:                      |             |
|                          | * Re-type new password:                  |             |
|                          | OK Apply Cancel                          |             |

Als Customer Chooser heeft u toegang tot alle groepen. Druk hiervoor op "Groups".

| Welco                 | me Customer Chooser                                                                                                    | Help - Logout                                        |
|-----------------------|----------------------------------------------------------------------------------------------------|------------------------------------------------------|
| Options:<br>> Profile | Profile<br>Basic                                                                                                    | Advanced                                             |
|                       | Groups<br>Add, modify, or remove groups.<br>Users<br>Display all users in the enterprise.<br>Change Password<br>Change your password. | None of the menu items in this category are enabled. |

Door op "Search" te drukken krijgt u een overzicht van alle groepen.

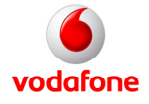

| 0                 | Home<br>Welcome Customer C | hooser                                               |                     |                   | Help - Logout |
|-------------------|----------------------------|------------------------------------------------------|---------------------|-------------------|---------------|
| Options > Profile | S:                         | Groups<br>Add a new group or manage existing groups. |                     |                   |               |
|                   |                            | Enter search criteria below Group D                  |                     | +                 | Search        |
|                   |                            | Group ID                                             | Group Name          | <u>User Limit</u> | Edit          |
|                   |                            | VF_318837537-7 _1043_43                              | Vodafone Amsterdam  | 10                | Edit          |
|                   |                            | VF_318837537-7_5602_130                              | Vodafone Eindhoven  | 30                | Edit          |
|                   |                            | VF_318837537-7_6221_300                              | Vodafone Maastricht | 10                | Edit          |
|                   |                            |                                                      | [Page 1 of 1]       |                   |               |
|                   |                            | ок                                                   |                     |                   |               |

Na één van de groepen gekozen te hebben opent zich het Hoofdscherm voor deze groep. U kunt zien in welke groep u zich bevindt door de aanduiding in de titelbalk.

| Home - VF_3188375<br>Welcome customer | 37-7_5602_130                                                                                                | Help - Logout                                                                                                    |
|---------------------------------------|----------------------------------------------------------------------------------------------------|----------------------------------------------------------------------------------------------------|
| Options:   Profile  Resources         | Profile<br>Basic                                                                                             | Advanced                                                                                                    |
| > Services<br>> Call Center           | Users<br>Add, modify, or remove users.                                                                       | Call Processing Policies<br>Configure group-level Call Processing Policies                                              |
| > Calling Plan<br>> Utilities         | Profile<br>View or modify your group profile information.                                                    | Communication Barring Auth Codes<br>Configure group-level Communication Barring Authorization codes.                    |
|                                       | Administrators<br>Add, modify, or remove group administrators and department<br>administrators.<br>Schedules | Dial Plan Policy<br>Configure group-level Dial Plan Policy<br>Group Web Policies<br>Configure group-level web policies. |
|                                       | Add, modify, or remove schedules.                                                                            | Virtual On-Net Enterprise Extensions<br>Create and manage Virtual On-Net Users.                                         |

In de titelbalk kunt u altijd zien waar in de menustructuur u zich bevindt: op organisatieniveau (alleen voor Customer Chooser), op groepsniveau (voor Customer Chooser en Site Chooser) of op gebruikersniveau (voor Customer Chooser en Site Chooser).

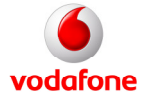

# 3. Webportal opties en instellingen

Brengt u wijzigingen in de instellingen aan, vergeet dan niet op de "Apply" en/of "OK" knop te drukken welke u boven en onderaan iedere pagina vindt. De aangebrachte wijzigingen worden dan pas opgeslagen.

# 3.1. Profile

Onder de hoofdoptie "Profile" vindt u de algemene instellingen voor uw groep en/of vestiging.

#### 3.1.1. Users

In de feature "Users" kunt u gebruikers binnen uw groep/vestiging zien en beheren. Meer informatie over de gebruikersfeatures en het beheer hiervan vindt u in de "Vodafone One Net Handleiding Eindgebruiker".

Door op "Search" te drukken krijgt u een overzicht van alle gebruikers binnen de door u eerder geselecteerde groep.

| Home VF_31883753<br>Welcome Customer Cl | 7-7_5602_130<br>nooser                                                               | Help - Logout |
|-----------------------------------------|--------------------------------------------------------------------------------------|---------------|
| Options:<br>> Profile                   | <b>Users</b><br>Add a new user or manage existing users in your department or group. |               |
| > Services                              | ок                                                                                   |               |
| > Call Center<br>> Calling Plan         | Enter search criteria below       Last Name         Starts With                      | Search        |
| > Utilities                             | ОК                                                                                   |               |

Wanneer u één gebruiker selecteert opent het Hoofdscherm voor deze gebruiker. In de titelbalk wordt getoond welke gebruiker u geselecteerd heeft.

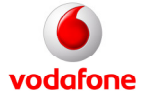

| Home VF_31883753<br>Welcome Customer Ch | 7-7_5607 130 Users 040400901<br>hooser                                           | Help - Logout                                                                                       |
|-----------------------------------------|----------------------------------------------------------------------------------|----------------------------------------------------------------------------------------------------|
| Options:                                | Profile                                                                          |                                                                                                    |
| > Incoming Calls                        | Basic                                                                            | Advanced                                                                                            |
| > Outgoing Calls                        | Profile                                                                          | Call Application Policies                                                                           |
| > Call Control                          | Display and configure profile information such as your name,                     | Select Call Control Applications enabled for a user.                                                |
| > Calling Plans                         | department and address.                                                          | Call Policies                                                                                       |
| > Client Applications                   | Addresses                                                                        | Configure user Call Policies                                                                        |
| > Messaging                             | and other identities that are used to make and receive calls.                    | Call Processing Policies                                                                            |
| > Utilities                             | Passwords                                                                        | Configure user-level Call Processing Policies                                                       |
|                                         | Set web access and portal passwords. Schedules Add, modify, or remove schedules. | Communication Barring Auth Codes<br>Configure Communication Barring Authorization codes for a user. |

## 3.1.2. Profile

In de feature "Profile" kunt u de naamgeving en andere gegevens voor een specifieke gebruiker raadplegen en beheren. Ook kunt u de taal van het toestelmenu aanpassen. Aan te raden is in ieder geval het e-mailadres in te vullen.

| Home >VF_31883<br>Welcome Custom | 37537-7_5602_130 Users 0404009<br>er Chooser                                                                                                    |
|----------------------------------|----------------------------------------------------------------------------------------------------|
| <b>v</b>                         | heip - Logout                                                                                                    |
| Options:                         | Profile                                                                                                    |
| > Profile                        | Profile allows you to view and maintain your profile information. The information filled in specifies your primary phone number, extension, and    |
| > Incoming Calls                 | device that are used for handling calls. Filling in the additional information section allows your mobile phone, pager, and other information to b |
| > Outgoing Calls                 | visible to other group members in the group phone list. Some of this information can only be modified by your administrator.                       |
| > Call Control                   | OK Apply Cancel                                                                                                    |
| Calling Plans                    |                                                                                                    |
| > Client Applications            | Enterprise ID: VE_318837537-7Group: VE_318837537-7_5602_130                                                                                        |
| > Messaging                      | User ID: 0404000000000000000000000000000000000                                                                                                    |
| > Utilities                      | * Last Name: User                                                                                                    |
|                                  | * Calling Line ID Last Name: 2 * Calling Line ID First Name: User                                                                                  |
|                                  | Department None                                                                                                    |
|                                  | Time Zone: (GMT+01:00) Europe/Amsterdam    Network Class of Service: VF_NET_COS_4                                                                  |
|                                  |                                                                                                    |
|                                  | Additional Information                                                                                                    |
|                                  | Title.                                                                                                    |
|                                  | F-mail: user/@vodefone.                                                                                                    |
|                                  |                                                                                                    |
|                                  | Address:                                                                                                    |
|                                  |                                                                                                    |
|                                  | City: State/Province: Select                                                                                                    |
|                                  | Zip/Postal Code: Country.                                                                                                    |
|                                  |                                                                                                    |
|                                  |                                                                                                    |
|                                  | OK Apply Cancel                                                                                                    |

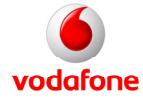

### 3.1.3. Addresses

Hier kunt u het vaste telefoonnummer en eventueel doorkiesnummer beheren voor de door u geselecteerde gebruiker.

| Home >VF_31883753<br>Welcome Cu <u>stomer Cl</u> | 7.° 40090<br>nooser                                                                                                    |
|--------------------------------------------------|----------------------------------------------------------------------------------------------------|
| $\mathbf{V}$                                     | Help - Logout                                                                                                    |
| Options:                                         | Addresses                                                                                                    |
| > Profile                                        | Addresses allows you to view and maintain your phone number and other identities that are used to make and receive calls. |
| Incoming Calls                                   |                                                                                                    |
| > Outgoing Calls                                 | OK Apply Cancel                                                                                                    |
| > Call Control                                   |                                                                                                    |
| > Calling Plans                                  | Phone Number:                                                                                                    |
| > Client Applications                            | Extension: 9901                                                                                                    |
| > Messaging                                      | Identity/Device Profile                                                                                                   |
| > Utilities                                      | Line/Port: 040400                                                                                                    |
|                                                  |                                                                                                    |
|                                                  | Aliases: sip: 0404009                                                                                                    |
|                                                  | sip:@ vodafone.nl ▼                                                                                                    |
|                                                  | sip: vodafone.nl 🗸                                                                                                    |
|                                                  | sip: vodafone.nl 🔻                                                                                                    |
|                                                  |                                                                                                    |
|                                                  |                                                                                                    |
|                                                  | OK Apply Cancel                                                                                                    |

#### 3.1.4. Passwords

Hier kunt u het wachtwoord voor een gebruiker resetten. U voert uw nieuwe password in, ter controle dient u nogmaals het nieuwe password in te voeren. Sla de wijzigingen op met "OK" of "Apply".

| Home VF_31883753<br>Welcome Customer Cl | 7-7_1043_43 Users 020700<br>000ser                                                           | Help - Logout |
|-----------------------------------------|----------------------------------------------------------------------------------------------|---------------|
| Options:   Profile  Incoming Calls      | Passwords<br>Passwords allows you configure your passwords for the web portal and/or portal. |               |
| > Outgoing Calls                        | OK Apply Cancel                                                                              |               |
| > Call Control > Calling Plans          | This user's password expires in 12 Days                                                      |               |
| > Messaging<br>> Utilities              | Set web access password Set portal password                                                  | ]             |
|                                         | * Type new password:<br>* Re-type new password:                                              |               |
|                                         | OK Apply Cancel                                                                              |               |

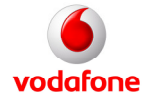

# 3.1.5. Administrators

In deze feature kunt u de groepsbeheeraccounts raadplegen en nieuwe accounts aanmaken. Zo kan een Customer Chooser de accounts voor Site Choosers aanmaken en beheren.

| Home : VF_31883753<br>Welcome Customer Cl | 7-7_5602_130<br>hooser                               |                                   |              |             | Help - | Logout   |
|-------------------------------------------|------------------------------------------------------|-----------------------------------|--------------|-------------|--------|----------|
| Options:                                  | Administrators<br>Add a new group or department admi | inistrator or manage existing adm | inistrators. |             |        |          |
| > Services                                | OK Add                                               | Cancel                            |              |             |        |          |
| > Call Center                             | Administrator ID                                     | Last Name                         | First Name   | Department_ |        | Edit     |
| > Calling Plan                            | SA_318837537-7@vod                                   | Chooser                           | Site         |             |        | Edit     |
| > Utilities                               |                                                      | [Page                             | 1 of 1 ]     |             |        |          |
|                                           | Administrator ID 👻                                   | Starts With 💌                     |              |             | Find   | Find All |
|                                           | OK Add                                               | Cancel                            |              |             |        |          |

# 3.1.6. Schedules

Op deze pagina kunt u tijdschema's aanmaken, wijzigen en verwijderen, welke later gebruikt kunnen worden bij andere functies zoals "One Net Anywhere". De tijdschema's die u als beheerder creëert, kunnen door de gebruikers ook geselecteerd worden voor deze functies. Zodoende kunt u dus een "centraal" groepschema definiëren zodat bij wijzigingen slechts één tijdschema dient te worden aangepast.

U voegt een tijdschema toe door op de "Add" button te klikken. U kunt een naam aan het schema toevoegen en aangeven of het om werktijd (Time) of vrije tijd (Holiday) gaat. "Time" schema's worden gebruikt voor terugkerende start- en eindtijden van de werkzaamheden. Bijv. bij een werkweek van maandag t/m vrijdag van 9:00 tot 17:00. "Holiday" schema's overrulen een "Time" schema. Deze kunt u instellen voor bijzondere dagen als 2<sup>de</sup> paasdag, 2<sup>de</sup> pinksterdag etc. Voor deze data kunt u het instellen van start- en eindtijden achterwege laten.

Wilt u een tijdschema verwijderen, zet dan een vinkje bij "Delete" en klik op de "OK" button. Doe dit alleen als u geen gebruikt maakt van functies als "One Net Anywhere", deze functies kunnen niet goed meer werken als de bijbehorende schema's verwijderd zijn.

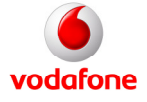

| Home VF_31883753<br>Welcome Customer C | 37-7 _1043_43<br>Chooser |                               |             | Help - Logout |
|----------------------------------------|--------------------------|-------------------------------|-------------|---------------|
| Options:<br>> Profile                  | Schedules                | or manage existing schedules. |             |               |
| > Resources<br>> Services              | ОК                       | Apply Add Cancel              |             |               |
| > Call Center                          | Delete                   | Schedule Name                 | <u>Type</u> | Edit          |
| > Calling Plan                         | No Entries Pres          | sent                          |             |               |
| > Utilities                            | Schedule Nar             | me 👻 Starts With 💌            |             | Find Find All |
|                                        | ОК                       | Apply Add Cancel              |             |               |

# 3.1.7. Call processing policies

Hier kunt u instellen hoe voor uw groep de naam- en nummerherkenning van uitgaande gesprekken dient te worden afgehandeld. U kunt ervoor kiezen om groepsgegevens mee te sturen of om de gebruikersgegevens mee te laten sturen. De groepsinstellingen overrulen de persoonlijke instellingen. Standaard staan deze waarden zo ingesteld dat ze niet aangepast hoeven te worden.

| Home - VF_31883753<br>Welcome Customer Cl | 7-7_1043_43<br>Jooser Help - Logout                                                                                                    |
|-------------------------------------------|----------------------------------------------------------------------------------------------------|
| Options:                                  | Call Processing Policies                                                                                                    |
| > Profile                                 | View or modify Call Processing Policy for the group                                                                                                    |
| > Resources                               |                                                                                                    |
| > Services                                | OK Apply Cancel                                                                                                    |
| > Call Center                             |                                                                                                    |
| > Calling Plan                            | Calling Line ID                                                                                                    |
| > Utilities                               | Use group name for Calling Line Identity  Use Group Calling Line Id Policy Use Service Provider/Enterprise Calling Line Id Policy Non-Emergency Calls: Use user phone number for Calling Line Identity Use configurable CLID for Calling Line Identity Use group phone number for Calling Line Identity |
|                                           | Emergency Calls: Use user phone number for Calling Line Identity CUse configurable CLID for Calling Line Identity CUse group phone number for Calling Line Identity Allow Alternate Numbers for Redirecting Identity Block Calling Name for External Calls                                              |

# 3.1.8. Communication Barring Auth Codes

Met deze optie kunnen codes ingesteld worden om bepaalde telefoonnummers te mogen kiezen. Deze functie en de codes worden door Vodafone beheerd, het is niet toegestaan deze te wijzigen.

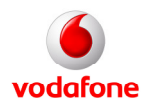

# 3.1.9. Dial Plan policy

Vodafone beheert deze functie en zorgt er tevens voor dat deze in het vaste en mobiele netwerk gesynchroniseerd worden. Het is niet toegestaan hierin wijzigingen aan te brengen.

### 3.1.10. Group Web Policies

In deze feature kunt u de groepsautorisaties op de webportal raadplegen en beheren. Deze staan standaard op "Full Access".

| Home VF_318837<br>Welcome Customer | 537-7_5602_130<br>Chooser Help - Logout                                                                                                 |
|------------------------------------|----------------------------------------------------------------------------------------------------|
| Options:                           | Group Web Policies                                                                                                    |
| > Profile                          | View or modify the policies for the group.                                                                                              |
| > Resources                        |                                                                                                    |
| > Services                         | OK Apply Cancel                                                                                                    |
| > Call Center                      |                                                                                                    |
| > Calling Plan                     | Calling Plan:                                                                                                    |
| > Utilities                        | Full Access to calling plan C Restricted calling plan view Enhanced Call Logs:                                                          |
|                                    | <ul> <li>Full Access to call logs for users</li> <li>C Read-Only Access to call logs for users</li> </ul>                               |
|                                    | Extension Dialing:      Full Access to extension dialing      Read-Only Access to extension dialing      No Access to extension dialing |
|                                    | LDAP Integration:                                                                                                    |

# 3.1.11. Virtual On-Net Enterprise Extensions

De feature "Virtual On-Net Users" (VON) maakt het mogelijk voor gebruikers om externe nummers met een (4-cijferig) toestelnummer te kiezen. De nummers zijn voorzien van een voor- en achternaam. Daardoor zijn ze ook terug te vinden in de Directory. Inkomende gesprekken waarvan het nummer overeenkomt met een nummer in deze lijst laten op het gebelde toestel ook de bijbehorende voor- en achternaam zien. De toegevoegde gebruiker wordt als het ware een virtuele gebruiker van uw bedrijfstelefonie, met een verkort nummer.

Opmerking: Als deze functie wordt gebruikt voor bijvoorbeeld mobiele nummers dient men rekening te houden met inconsistentie van "het nummer van de beller". Belt men een verkort nummer binnen de kantoor omgeving (vast/mobiel) dan ziet men op de vaste telefoons het verkorte nummer en op de mobiele telefoons het 06-nummer.

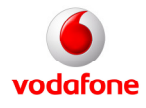

| Home VF_3188375<br>Welcome Customer ( | 37-7_1043_43<br>Chooser                                                              |               |
|---------------------------------------|--------------------------------------------------------------------------------------|---------------|
| $\checkmark$                          |                                                                                      | Help - Logout |
| Options:                              | ⊳Virtual On-Net Users                                                                |               |
| > Profile                             | Add a new Virtual On-Net user or manage existing Virtual On-Net users in your group. |               |
| > Resources                           |                                                                                      |               |
| > Services                            | OK Add Add Range Cancel                                                              |               |
| > Call Center                         | Enter search criteria below                                                          |               |
| > Calling Plan                        | Last Name                                                                            | Search        |
| > Utilities                           | Last Name First Name Phone Number Extension Virtual On-Net Call Type                 | Edit          |
|                                       | No Entries Present                                                                   |               |
|                                       | [Page 1 of 1]                                                                        |               |
|                                       | OK Add Add Range Cancel                                                              |               |

Op deze pagina kunt u de lijst beheren die voor uw groep/locatie aangemaakt is. Klik op de "Add" button om een nieuw VON nummer toe te voegen. Vul de voornaam, achternaam, het toestelnummer en het externe nummer in. Er hoeft geen voorloopnummer ingevulde te worden, het systeem maakt van het ingevoerde externe telefoonnummer automatisch een internationaal telefoonnummer. Selecteer bij "Virtual On-Net Call Type" VFMOB. Klik op "OK" om de gegevens op te slaan.

| Home VF_318837537<br>Welcome Customer Ch | -7 _1043_43<br>ooser                                                                                                    |                                                | Help - Logout |
|------------------------------------------|----------------------------------------------------------------------------------------------------|------------------------------------------------|---------------|
| Options:<br>> Profile                    | Virtual On-Net Users Add<br>Add new Virtual On-Net users.                                                                           |                                                |               |
| > Services                               | OK Cancel                                                                                                    |                                                |               |
| > Call Center                            |                                                                                                    |                                                |               |
| > Calling Plan                           | Enterprise: VF_318837537-7                                                                                                    |                                                |               |
| > Utilities                              | Group: VF_318837537-7_1043_43 * Last Name: * Calling Line ID Last Name: * Phone Number: * Extension: Virtual On-Net Call Type: None | * First Name:<br>* Calling Line ID First Name: |               |
|                                          | OK Cancel                                                                                                    |                                                |               |

# 3.2. Resources

Onder Resources vindt u algemene gegevens die van toepassing zijn op uw groep/locatie. Deze pagina's hebben over het algemeen geen instelmogelijkheden.

#### 3.2.1. Identity/Device Profiles

In deze feature kunt u groepsidentiteitprofielen raadplegen. Zo kunt u zien welke devices er aan de profielen gekoppeld zijn met hun MAC-adressen en status.

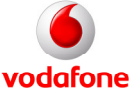

Vodafone One Net Administrator manual

Pagina 15 van 36

| Home VF_31883753<br>Welcome Customer C                       | 37-7_5602_130<br>hooser                                                                                          | Help - Logout      |
|--------------------------------------------------------------|----------------------------------------------------------------------------------------------------|--------------------|
| Options:<br>> Profile                                        | Identity/Device Profiles<br>Add a new group identity/device profile or manage existing identity/device profiles. |                    |
| > Resources<br>> Services                                    | ок                                                                                                    |                    |
| <ul><li>&gt; Call Center</li><li>&gt; Calling Plan</li></ul> | Enter search criteria below           Identity/Device Profile Name           +                                   | Search             |
| > Utilities                                                  | Identity/Device Profile Name                                                                                     | ress <u>Status</u> |

#### 3.2.2. Domains

Deze pagina bevat geen relevante informatie voor u als Chooser, u kunt dit niet wijzigen.

|             | Group                |                                                    |                                      |                                                                                                    |                               |   |
|-------------|----------------------|----------------------------------------------------|--------------------------------------|----------------------------------------------------------------------------------------------------|-------------------------------|---|
| U           | Welcome Sile Chooser |                                                    |                                      |                                                                                                    | Help - Logou                  | t |
| Options:    |                      | Domains<br>Displays the domains assign<br>aliases. | ied to your group. These domains are | the only domains that users in the                                                                                                    | group can use as user ids and |   |
| > Services  | -                    |                                                    |                                      |                                                                                                    |                               |   |
| > Call Cent | ter                  | ОК                                                 | ОК                                   |                                                                                                    |                               |   |
| > Calling P | Plan                 | Domain                                             |                                      | Default_                                                                                                    | Edit                          |   |
| > Utilities |                      | vodafone.nl                                        |                                      | <ul> <li>Image: A start of the start of the start of</li></ul> | Edit                          |   |
|             |                      |                                                    | [Pa                                  | je 1 of 1 ]                                                                                                    |                               |   |
|             |                      | Domain 👻                                           | Starts With 🔻                        |                                                                                                    | Find Find Al                  | ! |
|             |                      | ок                                                 |                                      |                                                                                                    |                               |   |

#### 3.2.3. Network Classes of Service

Deze feature toont het overzicht van netwerkklassen die zijn toegewezen aan de groep. Het is niet toegestaan hierin wijzigingen aan te brengen.

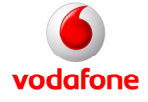

| Group<br>Welcome Site Choose | r                                  |                  |               | Help - Logout |
|------------------------------|------------------------------------|------------------|---------------|---------------|
| Options:<br>> Profile        | Network Cl<br>Displays the list of | asses of Service |               |               |
| > Services                   | ОК                                 | Apply Cancel     |               |               |
| > Call Center                | Default                            | Name 🔺           | Description   | Edit          |
| > Calling Plan               |                                    | VF_NET_COS_1     | VF_NET_COS_1  | Edit          |
| > Utilities                  |                                    | VF_NET_COS_3     | VF_NET_COS_3  | Edit          |
|                              |                                    | VF_NET_COS_4     | VF_NET_COS_4  | Edit          |
|                              |                                    | VF_NET_COS_5     | VF_NET_COS_5  | Edit          |
|                              |                                    | VF_NET_COS_6     | VF_NET_COS_6  | Edit          |
|                              |                                    |                  | [Page 1 of 1] |               |
|                              | Name                               | ▼ Starts With ▼  |               | Find Find All |
|                              | ОК                                 | Apply Cancel     |               |               |

#### 3.2.4. Numbers

Deze feature toont de telefoonnummers binnen de groep, als ook de afdeling en/of de gebruiker waar het nummer aan toegewezen is en geeft aan of het nummer actief is. De afdeling van het telefoonnummer en de afdeling van de bijbehorende gebruiker hoeven niet identiek te zijn.

| Home VF_3188375:<br>Welcome Customer C | 37-7_1043_43<br>Chooser Help - Logout                                                                                               |  |  |
|----------------------------------------|----------------------------------------------------------------------------------------------------|--|--|
| Options:                               | Numbers                                                                                                    |  |  |
| > Profile                              | Displays the phone numbers of the group, as well as the department and/or user to which they are assigned and indicates if they are |  |  |
| > Resources                            | activated. You can select a phone number and then modify the department to which it belongs. The department of the phone number and |  |  |
| > Services                             | the department of the user do not have to be identical, the department on phone numbers just allows you to categorize the numbers.  |  |  |
| > Call Center                          | ок                                                                                                    |  |  |
| > Calling Plan                         | Enter search criteria helow                                                                                                    |  |  |
| > Utilities                            | Phone Number   Starts With   Search                                                                                                 |  |  |
|                                        | Phone Numbers Department Assigned Activated Edit                                                                                    |  |  |

### 3.2.5. Services

Deze feature toont alle services op de selfservice portal waarvoor de groep/organisatie geautoriseerd is. De kolom "Limits" toont het maximaal aantal service-eenheden dat beschikbaar is, de kolom "Allocated" het aantal service-eenheden dat in gebruik is. Alleen de beheerder kan het maximaal aantal serviceeenheden aanpassen.

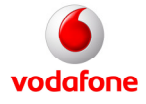

| Group<br>Welcome Site | Chooser                         |                                                                                                    | Help -      | Logout    |
|-----------------------|---------------------------------|----------------------------------------------------------------------------------------------------|-------------|-----------|
|                       |                                 |                                                                                                    | Help -      | cogour    |
| Options:              | Services                        |                                                                                                    |             |           |
| Profile               | Displays the service packs an   | d/or serv/ces that have been authorized for the group by your administrator. You can see the number of service                                                                   | ce packs a  | nd/or     |
| lesources             | services that you can use in th | e "Limits" column and you can see how many you have used in the "Allocated" column. Only your administrate                                                                       | or can Inci | rease the |
| Services              | number of services.             |                                                                                                    |             |           |
| Call Center           | ок                              |                                                                                                    |             |           |
| Calling Plan          |                                 |                                                                                                    |             |           |
| Utilities             | Service Pack                    | Description                                                                                                    | Limits      | Allocated |
|                       | No Entries Present              | •                                                                                                    | 1           |           |
|                       |                                 |                                                                                                    |             |           |
|                       | Group Services                  | Description                                                                                                    | Limits      | Allocated |
|                       | Auto Attendant                  | A customizable, automated receptionist that allows callers to dial by extension or dial by name.                                                                                 | 1           | 1         |
|                       | Call Capacity<br>Management     | Allows a system administrator to limit the number of active sessions for a user in a group.                                                                                      |             |           |
|                       | Call Park                       | Allows user to suspend a call for an extended period of time and then retrieve that call from any extension.<br>Users assigned to a call park group can park calls on that group |             |           |
|                       | Call Pickup                     | Users assigned to a call pickup group can answer calls from any phone in that group.                                                                                             | 1           | 1         |
|                       | Hunt Group                      | Allows calls to be routed to a idle member of a group using a pre-selected pattern.                                                                                              | 28          | 0         |
|                       | Inventory Report                | Allows a group administrator to produce reports on services, users, phone numbers, departments and<br>devices.                                                                   |             |           |
|                       | LDAP Integration                | Allows a group to retrieve contacts from a LDAP directory using their CommPliot Call Manager.                                                                                    |             |           |
|                       | Music On Hold                   | Allows a group administrator to specify an audio source, for example, music or advertising that can be<br>played to held parties in various situations.                          |             |           |
|                       | Outgoing Calling Plan           | Allows a group administrator to restrict outgoing calls by call type.                                                                                                    | <u> </u>    |           |
|                       | Voice Messaging Group           | Allows simple phone retrieval of volce messages.                                                                                                    |             |           |
|                       |                                 |                                                                                                    |             |           |
|                       | User Services                   | Description                                                                                                    | Limits      | Allocated |
|                       | Anonymous Call Rejection        | Allows a user to ignore incoming calls from anonymous callers (those with Calling Line ID Delivery<br>blocked).                                                                  | 28          | 27        |
|                       | Authentication                  | Allows a user to authenticate an IP phone to make calls.                                                                                                    | 13          | 13        |

# **3.2.6. Session Admission Control Capacity**

In deze feature kunt u het maximaal en minimaal aantal gelijktijdige externe gesprekken van en naar de door u gekozen locatie raadplegen.

| Group<br>Welcome Site Choose                       | r<br>Help - Logout                                                                                                    |
|----------------------------------------------------|----------------------------------------------------------------------------------------------------|
| Options:<br>> Profile<br>> Resources<br>> Services | Session Admission Control Capacity<br>View or modify the maximum and minimum number of concurrent sessions for this group.                                                                    |
| Call Center     Calling Plan     Utilities         | Session Admission Control: Control by SAC group only                                                                                                    |
|                                                    | Maximum number of concurrent sessions: 10<br>Maximum number of concurrent user originating sessions:<br>Maximum number of concurrent user terminating sessions:<br>Count intra Group sessions |
|                                                    | ОК                                                                                                    |

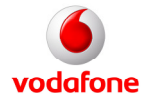

# 3.3. Services

Hier onder vallen groepsfeatures zoals Pick-up en Hunt groepen. Dit zijn features die meerdere gebruikers omvatten, of waar meerdere gebruikers gebruik van maken.

#### 3.3.1. Auto Attendant (Keuzemenu)

Auto Attendant geeft u de mogelijkheid om bestaande keuzemenu's te beheren die gebruikers te horen krijgen als ze naar een bepaald nummer (hoofdnummer of een 2<sup>e</sup> hoofdnummer) bellen. Door middel van de keuze kan de beller dan bijvoorbeeld:

- Een doorkiesnummer kiezen
- Doorverbonden worden met de receptie
- Een voicemail achterlaten
- De sales afdeling kiezen

Het wijzigen van deze feature vereist gedegen kennis, aangeraden wordt hiervoor bij twijfel contact op te nemen met Vodafone.

| Home >VF_31883753<br>Welcome Customer Cl | 7-7_5602_130<br>hooser |                      |                       |                           |                                 | Нер                    | - Logout     |
|------------------------------------------|------------------------|----------------------|-----------------------|---------------------------|---------------------------------|------------------------|--------------|
| Options:                                 | Auto Atter             | Idant                |                       |                           |                                 |                        |              |
| > Profile                                | Create or modify       | an automated rec     | eptionist to answe    | er the phone and provid   | de personalized messages to     | callers. A group can h | ave multiple |
| > Resources                              | auto attendants (      | configured, either i | individually or integ | grated into a multi-level | I auto attendant. For example,  | an enterprise's main   | Auto         |
| > Services                               | Attendant can be       | configured to sea    | mlessly route to a    | n Auto Attendant for a p  | particular department or locati | on.                    |              |
| > Call Center                            | ОК                     | Apply                | Add                   | Cancel                    |                                 |                        |              |
| > Calling Plan                           | Active                 | Namo                 | Video                 | Phone Number              | Extension                       | Department             | Edit         |
| > Utilities                              |                        | Hoofdnummer          | VIGCO                 | 040400                    | Extension                       | Department             | Edit         |
|                                          | ОК                     | Apply                | Add                   | Cancel                    |                                 |                        |              |

Door op "Edit" te drukken bij een bestaand keuzemenu komt u in op het "Profile" scherm, hier kunt u de volgende aspecten aanpassen.

| Home -VF_31883753<br>Welcome Customer C | i7-7_5602_130 «Auto Attendant 040400»<br>hooser                                                                                                    | Help - Logout                                                                                                    |
|-----------------------------------------|----------------------------------------------------------------------------------------------------|----------------------------------------------------------------------------------------------------|
| Options:<br>> Profile                   | Profile<br>Basic                                                                                                    | Advanced                                                                                                    |
|                                         | Profile         Display and configure profile information and menu settings for this auto attendant.         Addresses         Display and configure information such as phone number, extension, and identity/device profile for this auto attendant.         Password         Configure the voice portal password for this auto attendant.         Voice Portal         Change voice portal options of the auto attendant. | Call Application Policies<br>Select Call Control Applications enabled for a user.<br>Call Policies<br>Configure user Call Policies |

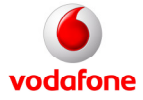

U kunt de naam van het keuzemenu en het gebruikte tijdschema wijzigen onder "Auto Attendant Profile". → "Profile".

| Home VF_318837537<br>Welcome Customer Ch | 7-7_5602_130 . Auto Attendant .040400:<br>looser                                                                                                    | Help - Logout |
|------------------------------------------|----------------------------------------------------------------------------------------------------|---------------|
| Options:<br>> Profile                    | Auto Attendant Modify<br>Modify an existing auto attendant.                                                                                                    |               |
|                                          | OK Delete Cancel                                                                                                    |               |
|                                          | Auto Attendant ID: 040400 <sup>,,,</sup> Change User D (Also saves current screen data)<br>* Name: Hoofdnummer<br>* Calling Line ID Last Name: Calling Line ID First Name: Hoofdnummer<br>Department None Calling Line ID First Name: Hoofdnummer<br>Department None Calling Line ID First Name: Hoofdnummer<br>Department None Hoof Language: Dutch Calling Line ID First Name: Hoofdnummer<br>Business Hours: Every Day All Day Holiday Schedule: None Holiday Schedule: None Kenner<br>Business Hours: Every Day All Day Holiday Schedule: None Kenner<br>Business Hours Menu<br>(Also saves current screen data)<br>Scope of extension dialing: Centerprise@GroupCepartment<br>Scope of name dialing: Centerprise@GroupCepartment<br>Name Dialing Entries: CastName + FirstName and FirstName + LastName<br>Kener Cancel | lame          |

Het nummer van het keuzemenu kunt u wijzigen onder "Auto Attendant Profile" → "Addresses".

| Home VF_3188375:<br>Welcome Customer C | 37-7_5602_130 Auto Attendant 040400:<br>Chooser Help - Logout                                                                                         |
|----------------------------------------|----------------------------------------------------------------------------------------------------|
| Options:<br>> Profile                  | Auto Attendant Addresses<br>Addresses allows you to view and maintain your phone number and other identities that are used to make and receive calls. |
|                                        | OK Apply Cancel                                                                                                    |
|                                        | Phone Number: 04040 <sup></sup> Activated<br>Extension:                                                                                               |
|                                        | sip:@_vodafone.nl ▼<br>sip:@_vodafone.nl ▼                                                                                                    |
|                                        |                                                                                                    |
|                                        | OK Apply Cancel                                                                                                    |

De af te spelen tekst en de routering van de keuzen kunt u aanpassen onder "Auto Attendant Profile"  $\rightarrow$  "Profile"  $\rightarrow$  "Business Hours Menu" of "After Hours Menu".

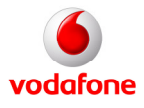

| Welcome Cusi   | 1883/537-7_5602_130 ∞A<br>stomer Chooser | uto Attendanti 040400           |                                                   | Help - Logout              |
|----------------|------------------------------------------|---------------------------------|---------------------------------------------------|----------------------------|
| Options:       | Busine                                   | ess Hours Menu                  |                                                   |                            |
| > Profile      | Configure                                | the automated reception         | ist greeting prompt and dialing menu to be        | used during business hours |
| > Resources    |                                          |                                 |                                                   |                            |
| > Services     |                                          | OK Cancel                       |                                                   |                            |
| > Call Center  |                                          |                                 |                                                   |                            |
| > Calling Plan | Busi                                     | ness Hours Greeting:            |                                                   |                            |
| > Utilities    |                                          | C Default Greeting              |                                                   |                            |
|                | Menu                                     | u Options:                      | tension dialing                                   |                            |
|                | Key                                      | Description                     | Action                                            | Phone Number               |
|                | 0                                        | group operator                  | Transfer to operator                              | []                         |
|                | 1                                        | support                         | Transfer without prompt 🔹                         |                            |
|                | 2                                        | overig                          | Transfer without prompt 🔹                         |                            |
|                | 3                                        | training                        | Transfer without prompt 🔹                         | poor                       |
|                | 4                                        |                                 | ]                                                 |                            |
|                | 5                                        |                                 | ]                                                 |                            |
|                | 6                                        |                                 | ]                                                 |                            |
|                | 7                                        |                                 | ]                                                 |                            |
|                | 8                                        |                                 | ]                                                 |                            |
|                | 9                                        |                                 | ]                                                 |                            |
|                | -                                        |                                 | ]                                                 |                            |
|                | #                                        |                                 |                                                   |                            |
|                | Note:                                    | Callers who do not Indicate a t | ransfer option will be forwarded to the operator. |                            |

# 3.3.2. Call Park (Gesprek parkeren)

Deze feature maakt het mogelijk om een nieuwe "Parkeergroep" aan te maken en bestaande groepen te beheren. Het aanmaken van een Parkeergroep geeft gebruikers de mogelijkheid om gesprekken te parkeren binnen de groep en op een ander toestel weer op te pakken om daar voort te zetten. Met de "Recall timer" kunt u bepalen wanneer het gesprek weer terugkomt naar het toestel waar vanaf het geparkeerd is. Dit is om te voorkomen dat gebruikers "vergeten" om gesprekken terug te halen.

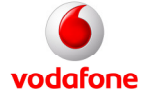

| Home >VF_31883753<br>Welcome Customer Cl | 7-7_1043_43                                                                                      |
|------------------------------------------|--------------------------------------------------------------------------------------------------|
| $\mathbf{\vee}$                          | Help - Logout                                                                                    |
| Options:                                 | Call Park                                                                                        |
| > Resources                              | that group. Can also configure Call Park settings for your group's users.                        |
| > Services                               |                                                                                                  |
| > Call Center                            |                                                                                                  |
| > Calling Plan                           |                                                                                                  |
| > Utilities                              | Recall Timer: 45 seconds<br>Display Timer: 5 seconds<br>F Enable Parked Destination Announcement |
|                                          | Group Name 📕 Edit                                                                                |
|                                          | No Entries Present                                                                               |
|                                          | OK Apply Add Cancel                                                                              |

### 3.3.3. Call Pick-up (Gespreksovername)

Met de Call Pick-up feature kun u Call Pickup groepen configureren waardoor gebruikers binnen dezelfde groep gesprekken van elkaars toestellen kunnen overnemen (code \*98).

| Home : VF_31883753<br>Welcome Customer Cl | 7_1043_43<br>ooser Help - Logout                           |
|-------------------------------------------|------------------------------------------------------------|
| Options:                                  | Cty Pickup                                                 |
| > Resources                               | answer any ringing line in their group on their own phone. |
| > Services                                | OK Add Cancel                                              |
| > Call Center                             |                                                            |
| > Calling Plan                            | No Entries Present                                         |
| > Utilities                               | OK Add Cancel                                              |

Creëer een nieuwe groep door op "Add" te klikken. Geef een groepsnaam op en voeg de gewenste gebruikers toe. Gebruikers kunnen maar in één Pick-up groep tegelijk zitten.

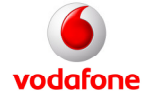

| Home · VF_31883753<br>Welcome Customer Cl | 7-7_1043_43<br>hooser                                                                    |                            | Help - Logout              |
|-------------------------------------------|------------------------------------------------------------------------------------------|----------------------------|----------------------------|
| Options:                                  | Call Pickup Add<br>Create a new call pickup group.                                       |                            |                            |
| > Resources<br>> Services                 | OK Cancel                                                                                |                            |                            |
| Call Center     Calling Plan              | * Group Name:                                                                            |                            |                            |
| > Ountes                                  | Enter search criteria below          Last Name       Starts With         Available Users |                            | + Search<br>Assigned Users |
|                                           |                                                                                          | Add ><br>Remove <          |                            |
|                                           |                                                                                          | Add All >><br>Remove All < |                            |
|                                           | OK Cancel                                                                                |                            |                            |

# 3.3.4. Hunt Group

De feature Hunt Group maakt het mogelijk om een groep gebruikers onder één nummer aankiesbaar te maken. De binnenkomende gesprekken worden volgens een in te stellen verdeling over de deelnemers van de groep verdeeld. Hiermee kunt u tijdens drukke perioden voorkomen dat binnenkomende oproepen niet snel genoeg beantwoord worden.

| Home >VF_31883753<br>Welcome Customer C | 7-7 _1043_43<br>hooser                            |                                              |                                |                              |                                 | telp - Logout    |
|-----------------------------------------|---------------------------------------------------|----------------------------------------------|--------------------------------|------------------------------|---------------------------------|------------------|
| Options:<br>> Profile<br>> Resources    | Hunt Grou<br>Create a new hui<br>the group cannot | <b>p</b><br>nt group and ma<br>accept calls. | nage existing hunt groups. Def | ining hunt groups allows you | to redirect overflow calls to a | destination when |
| > Services<br>> Call Center             | ОК                                                | Apply                                        | Add Cancel                     |                              |                                 |                  |
| > Calling Plan                          | Active                                            | Name                                         | Phone Number                   | Extension                    | Derartment                      | Edit             |
| > Utilities                             | No Entries F                                      | Present                                      |                                |                              |                                 |                  |
|                                         | ОК                                                | Apply                                        | Add Cancel                     |                              |                                 |                  |

Om een nieuwe groep aan te maken klikt u op "Add". Bij een nieuwe groep moet u een uniek Hunt Group ID opgeven, vervolgens de naam van de groep.

Selecteer bij "Group Policy" de gespreksverdeling die u wilt gebruiken:

• Circulair: ieder inkomend gesprek gaat naar het eerstvolgende vrije toestel. Zodra alle toestellen

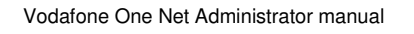

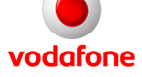

een keer zijn aangekozen, wordt er weer begonnen bij het eerste toestel.

- Sequentieel: ieder inkomend gesprek gaat naar een vrij toestel volgens een vaste volgorde, waarbij altijd bij het eerste toestel wordt gestart. De volgorde is in te stellen.
- Evenredig: inkomende gesprekken in de groep worden verdeeld aan de hand van de tijd dat een agent in een groep geen gesprek heeft gehad. Het toestel met de langste beschikbaarheid krijgt het eerstvolgende gesprek.
- Simultaan: ieder inkomend gesprek laat alle beschikbare toestellen in de groep overgaan. Het toestel dat als eerste beantwoord wordt heeft het gesprek.
- Percentueel: inkomende gesprekken worden over de beschikbare toestellen verdeeld volgens een ingesteld percentage van het totaal aantal inkomende gesprekken.

Eventueel kunt u de "No Answer Settings" instellen als u wilt dat gesprekken overlopen naar andere toestellen in de groep of naar andere telefoonnummers buiten de groep. Sluit af met "OK" of "Apply".

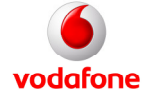

| Home - VF_31853153<br>Welcome Customer C | 331-1_2602_133 - Hunt Groups Einstroven@vodefone.nl<br>Chooser                   | Help - Logout |
|------------------------------------------|----------------------------------------------------------------------------------|---------------|
| Options:                                 | Hunt Oraun Brafila                                                               |               |
| > Prohile                                | Hunt Group Profile                                                               |               |
|                                          |                                                                                  |               |
|                                          | OK Anniv Dalafa Cannal                                                           |               |
|                                          | Mart Course ID: Electronic Band altern al                                        |               |
|                                          | * Name: Hurizzun Einbruen                                                        |               |
|                                          | * Calling Line ID Last Name: Einsbown * Calling Line ID First Name: Huntarown    |               |
|                                          | Department None  Language: English                                               |               |
|                                          | Time Zone: (GNT101:00) Europe/Amatendam                                          |               |
|                                          | Allow Call Walting on agents                                                     |               |
|                                          | Group Policy: Circular Regular Simultaneous Uniform Weighted Call Distribution   | 22            |
|                                          | Skip to peyt apent after 3 Slipps                                                |               |
|                                          | Forward call after waiting seconds                                               |               |
|                                          | Calls Forward to:                                                                |               |
|                                          | Calling Line ID Settings                                                         | 102           |
|                                          | Customize the CLID for this Hunt Group:                                          |               |
|                                          | I I include the Hunt Group Name in the CLID                                      |               |
|                                          | Enter search oriteria below                                                      |               |
|                                          | Last Name Starts With +                                                          | Search        |
|                                          | Available Users Assigned Users                                                   |               |
|                                          |                                                                                  |               |
|                                          | 2, Liser (9404009055:6901@votations.n)                                           |               |
|                                          | Add > 1, Demo (0404003085):\$923vodafone.nt)                                     |               |
|                                          | Remove < 1, Training (940403985;5935@vodefone.nl)                                |               |
|                                          | 4, Celmo (040403000 rgy dollaros.n)<br>4, Training (040403080:53908gy oddions.n) |               |
|                                          | Add All >>                                                                       |               |
|                                          |                                                                                  |               |
|                                          | Remove All -                                                                     |               |
|                                          |                                                                                  |               |
|                                          | Move Up Move Down                                                                |               |
|                                          | OK Anniv Datafa Cannal                                                           |               |

Zodra de groep is gecreëerd moet nog wel het nummer aan de groep worden toegewezen. Dit doet u onder "Addresses". Hiervoor klikt u op "Edit", waarna het "Profile" scherm opent. Vervolgens kiest u voor "Addresses".

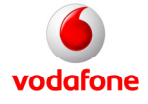

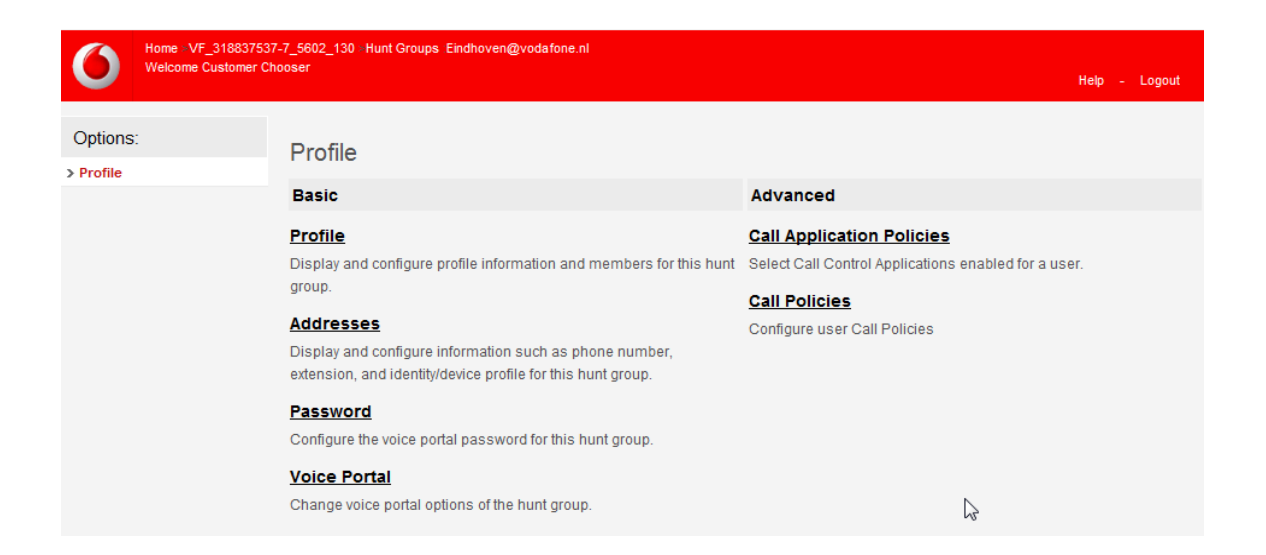

Selecteer het doorkiesnummer dat u wilt gebruiken of vul alleen het interne nummer in. Sluit af met "OK" of "Apply".

| Home > VF_318837537<br>Welcome Customer Ch | -7_5602_130 Hunt Groups Eindhoven@vodafone.nl<br>ooser Help - Logout                                                                                                    |
|--------------------------------------------|----------------------------------------------------------------------------------------------------|
| Options:<br>> Profile                      | Hunt Group Addresses Addresses allows you to view and maintain your phone number and other identities that are used to make and receive calls.           OK         Apply         Cancel |
|                                            | Phone Number:<br>Extension:<br>Aliases : sip:<br>sip:<br>sip:<br>evodafone.nl •<br>sip:<br>evodafone.nl •                                                                                |
|                                            | OK Apply Cancel                                                                                                    |

Opmerking: het is niet mogelijk alleen mobiele telefoonnummers toe te voegen aan een huntgroep.

Op het "Profile" scherm hebt u ook de mogelijkheid om het password voor de Huntgroup aan te passen onder "Password". Meer hierover in hoofdstuk 3.1.4. Onder "Voice Portal" kunt u een audiobestand uploaden waarmee inkomende gesprekken automatisch beantwoord worden en de beller een in stellen tekst te horen krijgt en keuzes kan maken in een menu. Onder "Call Policies" kunt u instellen hoe doorgeschakelde oproepen worden afgehandeld. Meer over "Voice Portal" en "Call Policies" kunt u vinden in "Vodafone One Net Handleiding Eindgebruiker".

#### 3.3.5. LDAP Integration (LDAP Integratie)

Met deze functie geeft u gebruikers de toegang tot namen en telefoonnummers in een externe LDAP directory, wanneer uw organisatie LDAP integratie (optioneel) heeft aangeschaft. Met de selectieknop

vodafone

Vodafone One Net Administrator manual

Pagina 26 van 36

kunt u de LDAP Integratie aan of uit zetten. Sluit af met "OK" of "Apply". Deze feature is alleen van belang voor gebruikers met een autorisatie als receptioniste, call center agent of voor gebruikers die de beschikking hebben over de toolbar. Het is niet toegestaan op deze pagina wijzigingen aan te brengen.

| Home >VF_31883753<br>Welcome Customer C | 37-7_5602_130<br>Shooser                                                            | Help - Logout |
|-----------------------------------------|-------------------------------------------------------------------------------------|---------------|
| Options:                                | LDAP Integration                                                                    |               |
| > Profile                               | Enable or disable the LDAP directory tab for users with the CommPilot Call Manager. |               |
| > Resources                             |                                                                                     |               |
| > Services                              | OK Apply Cancel                                                                     |               |
| > Call Center                           |                                                                                     |               |
| > Calling Plan                          | LDAP Integration: Con Off                                                           |               |
| > Utilities                             |                                                                                     |               |
|                                         | OK Apply Cancel                                                                     |               |

### 3.3.6. Music on hold (Muziek in wachtstand)

Hiermee kunt u de Muziek in Wachtstand op uw groep/locatie aanpassen naar uw wensen.

| Home · VF_31883753<br>Welcome Customer Cl | 7-7_5602_130<br>hooser                                                                    |                                                                                                    | Help - Logout                                                   |
|-------------------------------------------|-------------------------------------------------------------------------------------------|----------------------------------------------------------------------------------------------------|-----------------------------------------------------------------|
| Options:                                  | Music On Hold                                                                             |                                                                                                    |                                                                 |
| > Profile<br>> Resources                  | Upload an audio file, which is a .wav or .m<br>on hold. This service can be used in conju | ov file containing, for example, music or advertising, onto the system in<br>nction with the Call Hold, and Call Park services. Music On Hold for C | that is to be played for callers<br>Call Centers is enabled and |
| > Services                                | selected separately for each Call Center.                                                 |                                                                                                    |                                                                 |
| > Call Center                             | ок                                                                                        |                                                                                                    |                                                                 |
| > Utilities                               | Music On Hold Type                                                                        | <u>Department</u>                                                                                                    | Edit                                                            |
|                                           | ОК                                                                                        |                                                                                                    | Edit                                                            |

Klik op "Edit" om de instellingen voor uw groep aan te passen. Op de tab "General Settings" kunt u de instellingen voor alle oproepen aanpassen, op de tab "Internal Call Settings" de instellingen voor de interne oproepen. Zo kunt u bepalen wanneer er Muziek in Wachtstand te horen zal zijn (Call Park, Call Hold, Busy Lamp On). Ook hebt u de mogelijkheid om bij "Load Custom Music File" een eigen geluidsbestand te uploaden in WMA of WAV formaat.

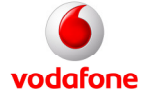

| Home VF_31883753<br>Welcome Customer C | 7-7_5602_130<br>hooser                                             | Help - Logout |
|----------------------------------------|--------------------------------------------------------------------|---------------|
| Options:                               | Music On Hold Modify                                               |               |
| > Resources<br>> Services              | OK Apply Cancel                                                    |               |
| > Call Center<br>> Calling Plan        | General Settings Internal Calls Settings                           |               |
| > Utilities                            | Enable music during Call Hold                                      | N             |
|                                        | Enable music during Call Park     Enable music during Busy Camp On | <i>b</i>      |
|                                        | Preferred Audio Codec: None -                                      |               |
|                                        |                                                                    |               |
|                                        | Load Custom Music File: Browse                                     |               |
|                                        | OK Apply Cancel                                                    |               |

### 3.3.7. Voice Portal

Met deze feature kunt u de service "Voice Portal" aan of uitzetten voor uw groep, indien deze is ingesteld voor uw organisatie. Hier kan worden ingesteld welk telefoonnummer gebeld dient te worden om extern de voicemail te kunnen benaderen. Het is niet toegestaan hier wijzigingen in aan te brengen.

#### 3.3.8. One Net Anywhere

Met One Net Anywhere wordt gebruikers via de portal de mogelijkheid gegeven om oproepen te beantwoorden en op te zetten vanaf elke vooraf gespecificeerde telefoon alsof het hun hoofdtoestel is.

| Group<br>Welcome Site Choose | f            |        |                     |               |           |            | Help - Lo | igout |
|------------------------------|--------------|--------|---------------------|---------------|-----------|------------|-----------|-------|
| Options:                     |              |        | ortal and manage av | cting portale |           |            |           |       |
| > Resources<br>> Services    | OK           | Apply  | Add C               | ancel         |           |            |           |       |
| > Call Center                | Active       | Name   | Phone Number        |               | Extension | Department | Ed        | dit   |
| > Calling Plan               | No Entries P | resent |                     |               |           |            |           |       |
| > Utilities                  | ОК           | Apply  | Add C               | ancel         |           |            |           |       |

#### 3.3.9. Session Admission Control Group

In deze feature kunnen Session Admission Control groepen aangemaakt worden. Voor deze groepen kan het maximaal aantal gelijktijdig te voeren gesprekken beheerd worden. Deze feature is binnen

Vodafone One Net Administrator manual

Pagina 28 van 36

Vodafone One Net niet in gebruik, het is dan ook niet toegestaan hierin wijzigingen aan te brengen.

| Group<br>Welcome Site Choos | ar                                |                                   | Help – I    | Logout |
|-----------------------------|-----------------------------------|-----------------------------------|-------------|--------|
| Options:                    | Session Admission Control Group   | Session Admission Control groups. |             |        |
| > Resources > Services      | OK Apply Add Cancel               |                                   |             |        |
| > Call Center               | Delete Group Name Default Maximum | Sessions Originating              | Terminating | Edit   |
| > Utilities                 | OK Apply Add Cancel               |                                   |             |        |

# 3.4. Call Center

Met deze feature kunnen bestaande call centers beheerd worden en nieuwe call centers aangemaakt. De inrichting en wijziging van Call Centers vraagt gedegen kennis en wordt daarom standaard beheert door Vodafone Het is niet toegestaan om hier zonder toestemming van Vodafone wijzigingen in aan te brengen.

| Group<br>Welcome Site Choose                       | r                                                         |                                                     |                                       |                                  |                                                     |                                                | Help -                                         | Logout                       |
|----------------------------------------------------|-----------------------------------------------------------|-----------------------------------------------------|---------------------------------------|----------------------------------|-----------------------------------------------------|------------------------------------------------|------------------------------------------------|------------------------------|
| Options:<br>> Profile<br>> Resources<br>> Services | Call Cent<br>Create a new c<br>incoming calls<br>on hold. | ETS<br>all center or manage<br>that cannot be answe | existing call cent<br>red immediately | ters. You can<br>t, to re-direct | n configure a call center<br>calls when the group c | to allow agents to lo<br>annot accept calls, a | g in and out, to queu<br>nd to provide music f | e<br>for callers             |
| > Call Center<br>> Calling Plan                    | ОК                                                        | Apply                                               | Add Basic                             | Add Sta                          | andard                                              | Add Premium                                    |                                                |                              |
| > Utilities                                        | Active                                                    | Name                                                | Туре                                  | Video                            | Phone Number                                        | Extension                                      | Department                                     | Edit                         |
|                                                    | <b>I</b>                                                  | Callcenter<br>·                                     | Premium<br>- ·                        |                                  |                                                     |                                                |                                                | Edit<br>Edit<br>Edit<br>Edit |
|                                                    | ОК<br>Ad                                                  | Apply<br>d Call Center Wizard                       | Add Basic                             | Add Sta<br>ancel                 | andard                                              | Add Premium                                    | •                                              |                              |

# 3.5. Calling Plan

Onder "Calling Plan" kunnen beperkingen ingesteld worden voor het uitgaand bellen. Vodafone heeft deze instellingen gemaakt volgens opgave van de belmogelijkheden per gebruiker binnen uw organisatie (alleen intern, nationaal, internationaal Europa, internationaal enz.). Het is niet toegestaan om de standaardinstellingen te wijzigen. Neem contact op met Vodafone om wijzigingen aan te laten brengen.

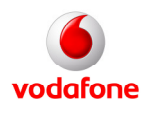

# 3.6. Utilities

Onder Utilities kun u zaken als de Enterprise directory, Custom Contact Directories, password regels en Feature Access codes raadplegen.

#### 3.6.1. Common Phone List

In "Common Phone List" kunt u een overzicht aanmaken van vaak door u gebelde nummers. Voor het toevoegen van enkele telefoonnummers drukt u op "Add". Ook kunt u een bestaande lijst met telefoonnummers importeren. Deze lijst dient opgemaakt te zijn in CSV formaat, een kommagescheiden tekstbestand. U kunt hiervoor een tabel aanmaken in MS Excel en dit opslaan in ".csv" formaat. De opmaak van het bestand dient er als volgt uit te zien. Denk er aan een "voorloop" nul toe te voegen.

| 1. | "Name", "Number"                |
|----|---------------------------------|
| 2. | "Jan A Jansen","00612345678"    |
| 3. | "Wim M Jansen","00698765432"    |
| 4. | "Nico W Jansen","00645612378"   |
| 5. | "Dick B Jansen","00654398765"   |
| 6. | "Rob D Jansen","00676543920"    |
| 7. | "Marion Y Jansen","00621632898" |
| 8. | "Mario Z Jansen","00647638757"  |

Vervolgens selecteert u "Import Phone List".

| Home VF_31883753<br>Welcome Customer Cl       | 7-7_5602_130<br>nooser                                           |                                                                        |                                                                                        | Help - Logout                             |
|-----------------------------------------------|------------------------------------------------------------------|------------------------------------------------------------------------|----------------------------------------------------------------------------------------|-------------------------------------------|
| Options:<br>> Profile<br>> Resources          | Common Pho<br>Store frequently called<br>numbers to this list by | ne List<br>numbers for the group so th<br>importing a phone list and l | nat they can be easily dialed from their CommPi<br>oading the numbers from a CSV file. | ot Call Manager. You can also quickly add |
| > Services<br>> Call Center<br>> Calling Plan | ок                                                               | Apply Add                                                              | Cancel                                                                                 |                                           |
| > Utilities                                   | Delete<br>No Entries Prese                                       | <u>Name</u>                                                            | Phone Number                                                                           | Edit                                      |
|                                               | ок                                                               | Apply Add                                                              | Cancel                                                                                 |                                           |

# 3.6.2. Custom Contact Directories

In deze feature kunt u een nieuw klantenoverzicht aanmaken of een bestaand klantenoverzicht beheren.

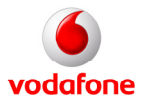

| Home -VF_31883753<br>Welcome Customer C | 7-7_5602_130<br>hooser                                                                                            | Help - Logout |
|-----------------------------------------|----------------------------------------------------------------------------------------------------|---------------|
| Options:<br>> Profile                   | Custom Contact Directory<br>Create a new custom contact directory and manage existing custom contact directories. |               |
| > Resources<br>> Services               | OK Add Cancel                                                                                                    |               |
| > Call Center<br>> Calling Plan         | Directory Name A                                                                                                  | Edit          |
| > Utilities                             | [Page 1 of 1] Directory Name   Starts With                                                                        | Find Find All |
|                                         | OK Add Cancel                                                                                                    |               |

#### 3.6.3. Feature Access Codes

Op deze pagina kunt u een overzicht van de Feature Access codes (\*-codes) raadplegen. Deze Feature Access codes werken alleen op vaste telefoontoestellen. Aangeraden wordt op deze pagina geen wijzigingen aan te brengen.

| Home = VF_318<br>Welcome Custo | 837537-7_5602_130<br>mer Chooser                                          |                                           | Help - Logout                       |
|--------------------------------|---------------------------------------------------------------------------|-------------------------------------------|-------------------------------------|
| Options:                       | Feature Access Codes                                                      |                                           |                                     |
| > Profile                      | If "Use FAC codes" radio buttons are set to "Group FAC codes", co         | nfigure two feature access codes prefixe  | es that are used for authorized     |
| > Resources                    | services for the group. Otherwise Service Provider FAC codes will         | be used. If Speed Dial 100 is used, the p | prefix for that service may be set. |
| > Services                     | Be careful to avoid conflicts between Feature Codes, Speed Dial C         | odes, Extensions, and Emergency Num       | iders.                              |
| > Call Center                  | OK Apply Cancel                                                           |                                           |                                     |
| > Calling Plan                 |                                                                           |                                           |                                     |
| > Utilities                    | * Speed Dial 100 Prefix: #<br>Use FAC codes: 💽 Service Provider FAC codes | Group FAC codes                           |                                     |
|                                | Feature Access Code Name                                                  | Main (Required)                           | Alternate (Optional)                |
|                                | Anonymous Call Rejection Activation                                       | *77                                       |                                     |
|                                | Anonymous Call Rejection Deactivation                                     | *87                                       |                                     |
|                                | Automatic Callback Deactivation                                           | #8                                        |                                     |
|                                | Automatic Callback Menu Access                                            | #9                                        |                                     |
|                                | Call Bridge                                                               | *15                                       |                                     |
|                                | Call Forwarding Always Activation                                         | *72                                       |                                     |
|                                | Call Forwarding Always Deactivation                                       | *73                                       |                                     |

# 3.6.4. Enterprise Directory

Deze feature toont het telefoonboek van de gehele organisatie.

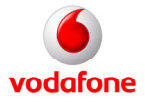

| Home = VF_318<br>Welcome Custo | 337537-7_5602_130<br>mer Chooser Help - Logout                                             |
|--------------------------------|--------------------------------------------------------------------------------------------|
| Options:<br>> Profile          | Enterprise Directory                                                                       |
| > Resources                    | can be generated.                                                                          |
| > Services > Call Center       | ок                                                                                         |
| > Calling Plan > Utilities     | Enterprise Directory Summary Enterprise Directory Detail                                   |
|                                | Enter search criteria below       Last Name       V       Starts With       +       Search |
|                                | Name Phone Extension Mobile E-mail Address YahoolD Group ID Department                     |
|                                |                                                                                            |

#### 3.6.5. Inventory Report

Met deze feature kunt u, door een aantal criteria te selecteren, rapporten creëren. Deze rapporten ontvangt u op het door u opgegeven e-mailadres. Het is niet mogelijk de criteria aan te passen. Het rapport wordt opgemaakt in .csv formaat, welke u kunt openen in Microsoft Excel.

| Home VF_31883753<br>Welcome Customer Cl                                                 | 7-7_5602_130<br>nooser Help - Logout                                       |
|-----------------------------------------------------------------------------------------|----------------------------------------------------------------------------|
| Options:<br>> Profile<br>> Resources<br>> Services                                      | Inventory Report<br>Generate a report for the resources used by the group. |
| <ul> <li>&gt; Call Center</li> <li>&gt; Calling Plan</li> <li>&gt; Utilities</li> </ul> | Report Generation Criteria                                                 |
|                                                                                         | * Send report to this e-mail address:                                      |

#### 3.6.6. Password rules

Bij "Password Rules" kunt u de regels aanpassen waaraan gebruikers zich dienen te houden bij het

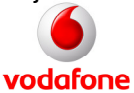

aanmaken of wijzigen van een password voor de portal. Deze heeft Vodafone standaard voor u op een veilig niveau ingesteld, het is niet aan te raden dit te wijzigen.

| Home = VF_31883753<br>Welcome Customer C                                                             | 7-7_5602_130<br>'hooser Help - Logout                                                                                                    |
|----------------------------------------------------------------------------------------------------|----------------------------------------------------------------------------------------------------|
| Options:<br>> Profile<br>> Resources<br>> Services<br>> Call Center<br>> Calling Plan<br>> Utilities | Help       Logout         Password Rules       Configure the password rules to be used when creating or updating passwords.         Image: Configure the password rules to be used when creating or updating passwords.         Image: Configure the password rules to be used when creating or updating passwords.         Image: Configure the password Rules for Users:         Password format:       Image: Connot contain the login ID         Image: Connot contain the login ID       Image: Connot contain the old password         Image: Connot be the reverse of the old password       Image: Connot be the reverse of the old passwords         Image: Connot be the reverse of the old passwords       Image: Connot be the reverse of the old passwords         Image: Connot be any of the last Image: Connot be the reverse of the old passwords       Image: Connot be the reverse of the old passwords         Image: Connot be any of the last Image: Connot be any of the last I |
|                                                                                                    | OK Apply Cancel                                                                                                    |

#### 3.6.7. Passcode rules

Deze is niet in gebruik bij Vodafone One Net, het is niet toegestaan hier wijzigingen in aan te brengen.

### 3.6.8. Configure Device

Deze pagina toont een overzicht van alle hulpmiddelen in de groep die configureerbaar zijn. Het is niet toegestaan wijzigingen op deze pagina aan te brengen.

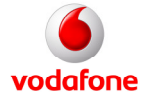

| Home >VF_31883753    | 7-7_5602_130                                                      |               |                  |        |                     |
|----------------------|-------------------------------------------------------------------|---------------|------------------|--------|---------------------|
| Vivercome customer c | liuusei                                                           |               |                  | Help - | Logout              |
| Options:             | Configure Device<br>Lists the configurable devices for the group. |               |                  |        |                     |
| > Services           | ок                                                                |               |                  |        |                     |
| > Call Center        | Identity/Device Profile Type                                      |               | Configure Device |        | Edit                |
| > Calling Plan       | VF_ATA<br>VF_SPA                                                  |               |                  |        | <u>Edit</u><br>Edit |
| 7 oundes             | [Page 1 of 1]                                                     |               |                  |        |                     |
|                      | Identity/Device Profile Type 🔻                                    | Starts With 💌 |                  | Find   | Find All            |
|                      | ок                                                                |               |                  |        |                     |

#### 3.6.9. Extension dialing

Op deze pagina kunt u de lengte van de extensie van de verkorte nummers voor uw groep bepalen. Het is niet toegestaan hierin wijzigingen aan te brengen.

| Home VF_318837537<br>Welcome Customer Ch       | 7-7 <u>5602_130</u><br>100ser - Logout - Help - Logout          |
|------------------------------------------------|-----------------------------------------------------------------|
| Options:                                       | Extension Dialing<br>Configure extension dialing for the group. |
| > Services                                     | OK Apply Cancel                                                 |
| > Call Center<br>> Calling Plan<br>> Utilities | Minimum Extension Length: 🚺 👻<br>Maximum Extension Length: 4 👻  |
|                                                | Default Extension Length: 4 💌                                   |
|                                                | OK Apply Cancel                                                 |

#### 3.6.10. LDAP Directory

Op deze pagina kunt u de LDAP (Lightweight Directory Access Protocol) directory instellen, als de LDAP integratie door uw organisatie is aangeschaft (optioneel). Het is niet toegestaan hierin wijzigingen aan te brengen.

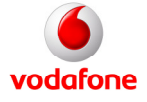

| Home - VF_318837537<br>Welcome Customer Cl | 7_5602_130<br>poser Help - Logout -                                                                                                    |  |  |  |  |
|--------------------------------------------|----------------------------------------------------------------------------------------------------|--|--|--|--|
| Options:                                   | LDAP Directory                                                                                                    |  |  |  |  |
| > Profile                                  | -<br>Configure the LDAP (Lightweight Directory Access Protocol) directory. You can use the LDAP directory provided by the system or configure a group directory. |  |  |  |  |
| > Resources                                |                                                                                                    |  |  |  |  |
| > Services                                 | OK Apoly Cancel                                                                                                    |  |  |  |  |
| > Call Center                              |                                                                                                    |  |  |  |  |
| > Calling Plan                             | LDAP Directory for system Provider Directory                                                                                                    |  |  |  |  |
| > Utilities                                | Group Members:                                                                                                    |  |  |  |  |
|                                            |                                                                                                    |  |  |  |  |
|                                            |                                                                                                    |  |  |  |  |
|                                            | Group LDAP Directory Settings:                                                                                                    |  |  |  |  |
|                                            | Directory Address:                                                                                                    |  |  |  |  |
|                                            | Directory Port: 389                                                                                                    |  |  |  |  |
|                                            | Search Base:                                                                                                    |  |  |  |  |
|                                            | Use SSL                                                                                                    |  |  |  |  |
|                                            | Requires Authentication                                                                                                    |  |  |  |  |
|                                            | Authenticated DN:                                                                                                    |  |  |  |  |
|                                            | Authenticated Password:                                                                                                    |  |  |  |  |
|                                            | Supports Sort Control                                                                                                    |  |  |  |  |
|                                            | Supports Paged Results Control                                                                                                    |  |  |  |  |
|                                            | Search Filter: (neleohoneNumbers*)                                                                                                    |  |  |  |  |
|                                            | Aways Include Search Attribute In Search Filter                                                                                                    |  |  |  |  |
|                                            |                                                                                                    |  |  |  |  |
|                                            | Column Search Attribute Attribute Name VVeb Label                                                                                                    |  |  |  |  |
|                                            |                                                                                                    |  |  |  |  |
|                                            | 2 C belenhoestumber Number                                                                                                    |  |  |  |  |
|                                            |                                                                                                    |  |  |  |  |
|                                            |                                                                                                    |  |  |  |  |
|                                            | OK Apoly Cancel                                                                                                    |  |  |  |  |

# 3.6.11. Voice Portal Branding

Op deze pagina kunt u audiobestanden in WAV formaat uploaden die als welkomstboodschap voor Voice Portal of Voice Messaging kunnen dienen.

| Home VF_31883753<br>Welcome Customer C | 7-7_5602_130<br>hooser Help - Logout                                                              |
|----------------------------------------|---------------------------------------------------------------------------------------------------|
| Options:                               | Voice Portal Branding                                                                             |
| > Profile                              | Customize the voice portal entry greeting, which is heard by users logging into the voice portal. |
| > Resources                            |                                                                                                   |
| > Services                             | OK Apply Cancel                                                                                   |
| > Call Center                          | $\searrow$                                                                                        |
| > Calling Plan                         | Voice Portal Greeting:                                                                            |
| > Utilities                            | Default Greeting                                                                                  |
|                                        | Load Custom Greeting: Browse                                                                      |
|                                        | Voice Messaging Greeting:                                                                         |
|                                        | C Default Greeting                                                                                |
|                                        | C Branded Greeting                                                                                |
|                                        | Load Custom Greeting: Browse                                                                      |
|                                        |                                                                                                   |
|                                        | OK Apply Cancel                                                                                   |

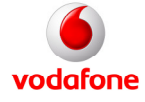

# Bijlage

De tabel hieronder toont de specifieke bedrijfstelefonie features, die voor het self service portal standaard van toepassing zijn en instelbaar voor de verschillende seats. Voor de One Net Mobiel Light seat zijn deze niet van toepassing.

|                                             |                                           | One Net | One Net | One Net |  |  |  |  |
|---------------------------------------------|-------------------------------------------|---------|---------|---------|--|--|--|--|
| Functie-categorie en -naam                  | Menukeuze One Net portal                  | Vast    | Mobiel  | Combi   |  |  |  |  |
| Profile (profiel)                           | Profile (profiel)                         |         |         |         |  |  |  |  |
| Profiel instellingen                        | Profile                                   | X       | X       | X       |  |  |  |  |
| Adressen                                    | Addresses                                 | X       | X       | X       |  |  |  |  |
| Wachtwoord aanpassen                        | Password                                  | X       | X       | X       |  |  |  |  |
| Schema                                      | Schedule                                  | X       | X       | X       |  |  |  |  |
| Oproepafhandelingen                         | Call policies                             | X       | X       | X       |  |  |  |  |
| Incoming calls (inkomende gesprekken)       |                                           |         |         |         |  |  |  |  |
| Gesprek afwijzen "beller onbekend           | Anonymous Call Rejection                  | X       | X       | X       |  |  |  |  |
| Naamweergave                                | Calling Name Delivery                     | X       | X       | X       |  |  |  |  |
| Nummerweergave                              | Calling Number Delivery                   | X       | X       | X       |  |  |  |  |
| Doorschakelen (alle oproepen)               | Call Forwarding Always                    | X       | X       | X       |  |  |  |  |
| Doorschakelen bij "in gesprek"              | Call Forwarding Busy                      | X       | -       | X       |  |  |  |  |
| Doorschakelen bij "geen antwoord"           | Call Forwarding No Answer                 | X       | -       | X       |  |  |  |  |
| Doorschakelen bij "niet bereikbaar"         | Call forwarding Not Reachable             | X       | -       | X       |  |  |  |  |
| Nummerweergave restrictie                   | Connected Line Identification Restriction | X       | -       | X       |  |  |  |  |
| Niet storen                                 | Do Not Disturb                            | X       | X       | X       |  |  |  |  |
| Nummerherkenning extern                     | External Calling Line ID Delivery         | X       | -       | X       |  |  |  |  |
| Nummerherkenning intern                     | Internal Calling Line ID Delivery         | X       | -       | X       |  |  |  |  |
| Gepersonaliseerde overgangstoon             | Custom Ringback User                      | X       | X       | X       |  |  |  |  |
| Meerdere sequentiele oproepen               | Sequential Ring                           | X       | X       | X       |  |  |  |  |
| Meerdere gelijktijdige oproepen             | Simultaneous Ring Personal                | X       | X       | X       |  |  |  |  |
| Outgoing calls (uitgaande gesprekken)       |                                           |         |         |         |  |  |  |  |
| Automatisch terugbellen                     | Automatic callback                        | X       | -       | X       |  |  |  |  |
| Gespreksterugname                           | Call Return                               | X       | -       | X       |  |  |  |  |
| Nummer herhalen                             | Last number redial                        | X       | -       | X       |  |  |  |  |
| Nummerherkenning blokkeren                  | Calling Line ID Delivery Blocking         | X       | -       | X       |  |  |  |  |
| Snelkiesnummer                              | Speed Dial 100                            | X       | -       | X       |  |  |  |  |
| Persoonlijke telefoongids                   | Personal Phone list                       | X       | -       | X       |  |  |  |  |
| Call Control (gespreksbeheer)               |                                           |         |         |         |  |  |  |  |
| Tweede oproep                               | Call Waiting                              | X       | X       | X       |  |  |  |  |
| Directe gespreksovername                    | Directed Call Pickup                      | X       | -       | X       |  |  |  |  |
| Doorschakeling doorbreken                   | Diversion Inhibitor                       | X       | -       | X       |  |  |  |  |
| Inbreken op gesprek                         | Directed Call Pickup with Barge-in        | X       | -       | X       |  |  |  |  |
| Doorverbinden                               | Call Transfer                             | X       | -       | X       |  |  |  |  |
| Drieweg gesprekken                          | Three-Way call                            | X       | -       | X       |  |  |  |  |
| Muziek in Wachtstand                        | Music on hold                             | X       | -       | X       |  |  |  |  |
| Conference gesprek                          | N-Way Call                                | X       | -       | X       |  |  |  |  |
| Gekoppelde One Net nummers (vast en mobiel) | One Net Anywhere                          | -       | X       | X       |  |  |  |  |
| Call Centers                                | Call Centers                              | X       | -       | -       |  |  |  |  |
| Gedeelde belweergave                        | Shared Call Appearance                    | X       | -       | X       |  |  |  |  |
| Calling plans (belplannen)                  |                                           |         |         |         |  |  |  |  |
| Uitgaand belplan                            | Outgoing Digit Plan                       | X       | X       | X       |  |  |  |  |
| Client Applications (klant applicaties)     |                                           |         |         |         |  |  |  |  |
| Lijnknoppen bezet                           | Busy Lamp Field                           | X       | -       | X       |  |  |  |  |
| Messaging (berichten)                       |                                           |         |         |         |  |  |  |  |
| Voice Portal                                | Voice Portal                              | X       | -       | X       |  |  |  |  |
| Utilities                                   | · ·                                       | ·       |         |         |  |  |  |  |
| Authenticatie                               | Authentication                            | X       | -       | X       |  |  |  |  |
| "*"-codes                                   | Feature Access Codes                      | X       | X       | X       |  |  |  |  |
| Enterprise directory                        | Enterprise Directory                      | X       | X       | X       |  |  |  |  |
| Registraties Registrations                  |                                           | X       | X       | X       |  |  |  |  |

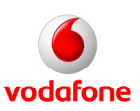